## Mottakerregisteret

Hvordan endre på mottakere:

Gå til menyen «Innstillinger» i hovedmenyen.

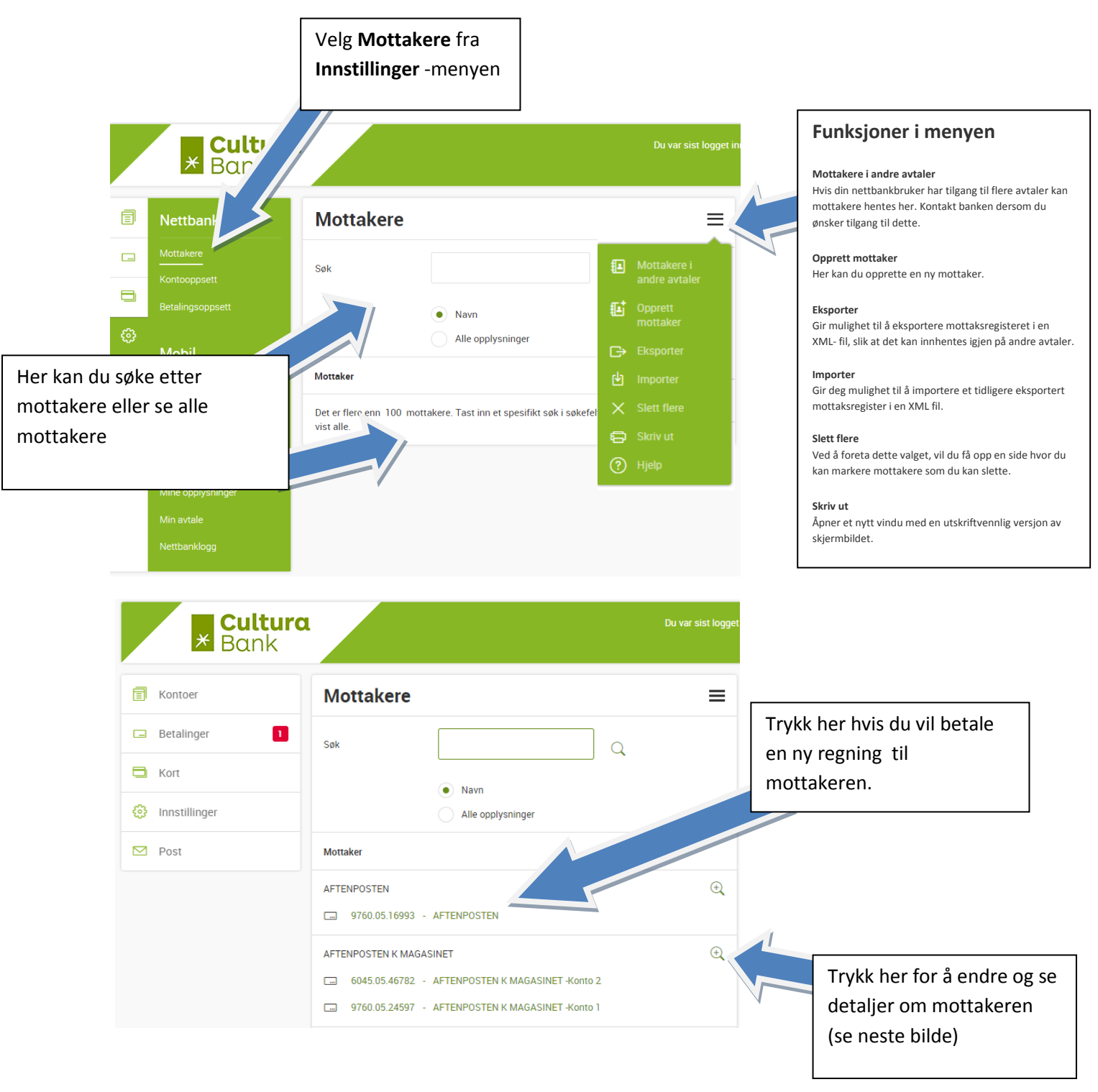

| × Cultur                                              | ra                             |                                      | Du var sist logget i                                       | г                 |                                                                                                    |
|-------------------------------------------------------|--------------------------------|--------------------------------------|------------------------------------------------------------|-------------------|----------------------------------------------------------------------------------------------------|
|                                                       |                                |                                      |                                                            | L                 | I denne menyen kan du                                                                                    |
| F Kontoer                                             | Mottaker - d                   | etaljer                              |                                                            | F                 | slette mottakeren i                                                                                      |
| Betalinger 1                                          | AFTENPOSTEN K                  | Q.                                   | Mottakerliste     Mottakere i andre                        |                   | tillegg til andre                                                                                        |
| 🔁 Kort                                                | MAGASINET                      |                                      | avtaler                                                    |                   | Tunksjoner.                                                                                              |
| Her kan du legge til flere<br>kontonummer på mottaker | Betalingsopplysninger          | legg til kontonummer<br>Beskrivelse  | C Opprett<br>betalingsopplysning Skriv ut  () Hjelp        |                   |                                                                                                    |
|                                                       | 6045.05.46782                  | AFTENPOSTEN K MAGASINE               | T -Konto 2 •••                                             | l                 | I danna manyan kan du                                                                                    |
|                                                       | 9760.05.24597                  | AFTENPOSTEN K MAGASINE               | F-Konto 1<br>Benytt<br>Detaljer<br>Endre<br>Flytt<br>Slett | V                 | gjøre endringer på hver<br>enkelt kontonummer<br>som er registrert på<br>mottakeren (se neste<br>bilde). |
| Kontoer                                               | B.                             | etale Fast betaling Betale til utlan | Du var sist logget in<br>det                               |                   |                                                                                                    |
| - Betainger                                           | Endre betaling                 | jsopplysninger                       | H                                                          |                   |                                                                                                    |
| L Kort                                                | Betal fra                      |                                      | ~                                                          | Velg k            | onto du vanligvis betaler fra.                                                                           |
| 🔅 Innstillinger                                       | Beløp                          | 0,00                                 | I NOK                                                      | Event             | uelt et fast beløp. Hvis du ikke                                                                         |
| Post                                                  | Kundeidentifikasjon<br>(KID)   |                                      |                                                            | ønske<br>0,00 i   | r noe fast beløp og det står<br>feltet må dette slettes.                                                 |
|                                                       | Skriv melding                  |                                      |                                                            | Skriv (<br>tekst. | eventuelt inn melding og                                                                                 |
|                                                       |                                |                                      |                                                            | «Besk             | rivelse» er det som vises i                                                                              |
|                                                       | Tekst på egen<br>kontoutskrift |                                      |                                                            | overs             | kten «Mottaker – detaljer».                                                                              |
|                                                       | Til konto                      | 9760.05.24                           |                                                            |                   |                                                                                                    |
|                                                       | Beskrivelse                    | AFTENPOS *                           |                                                            |                   |                                                                                                    |
|                                                       |                                | Ok                                   | Avbryt                                                     |                   |                                                                                                    |